## Manual de Utilização das bibliotecas digitais -Revista dos Tribunais

• Acessar o site da instituição "www.univem.edu.br"; procurar pelo tópico "Outros" e clicar sobre o item "Educação a distância".

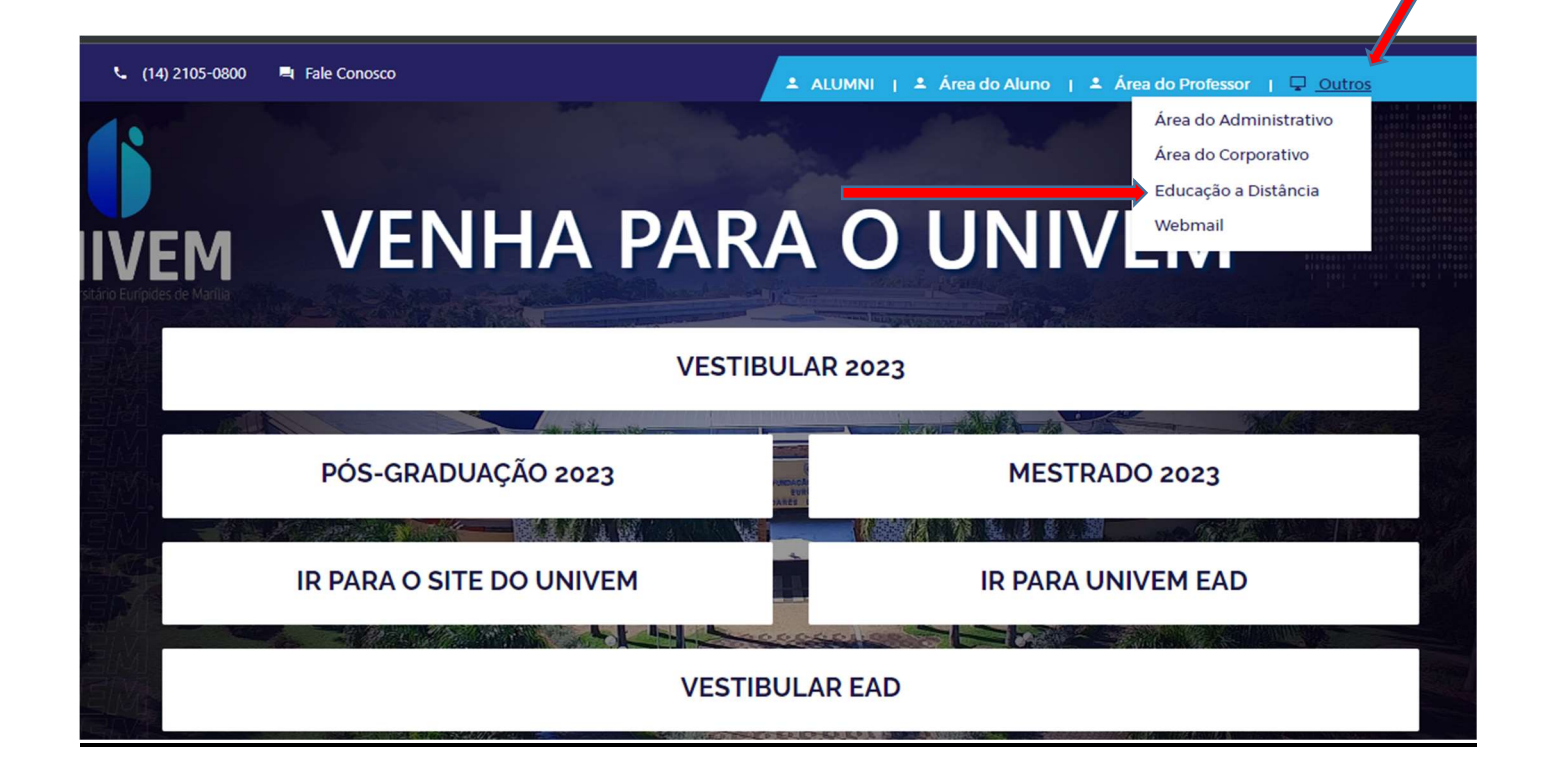

• Preencher os campos "RA" e "Senha".

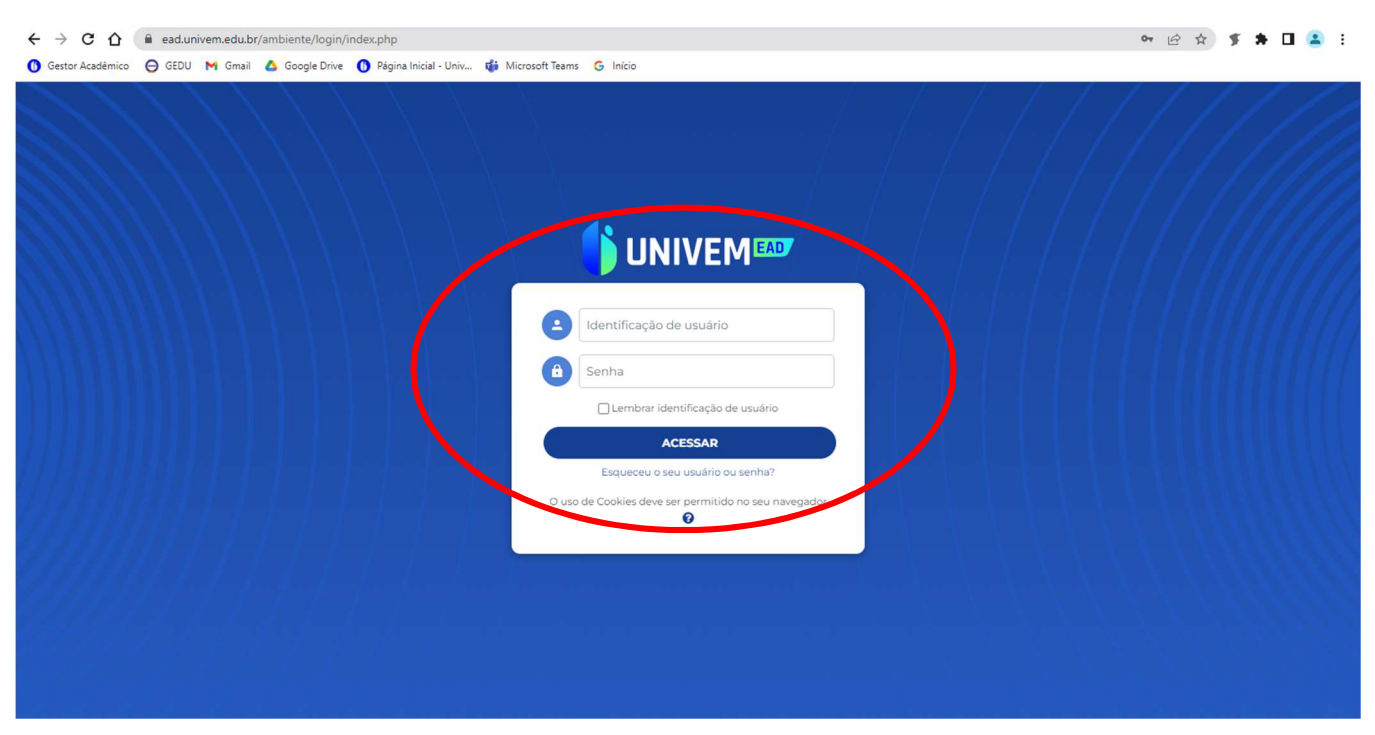

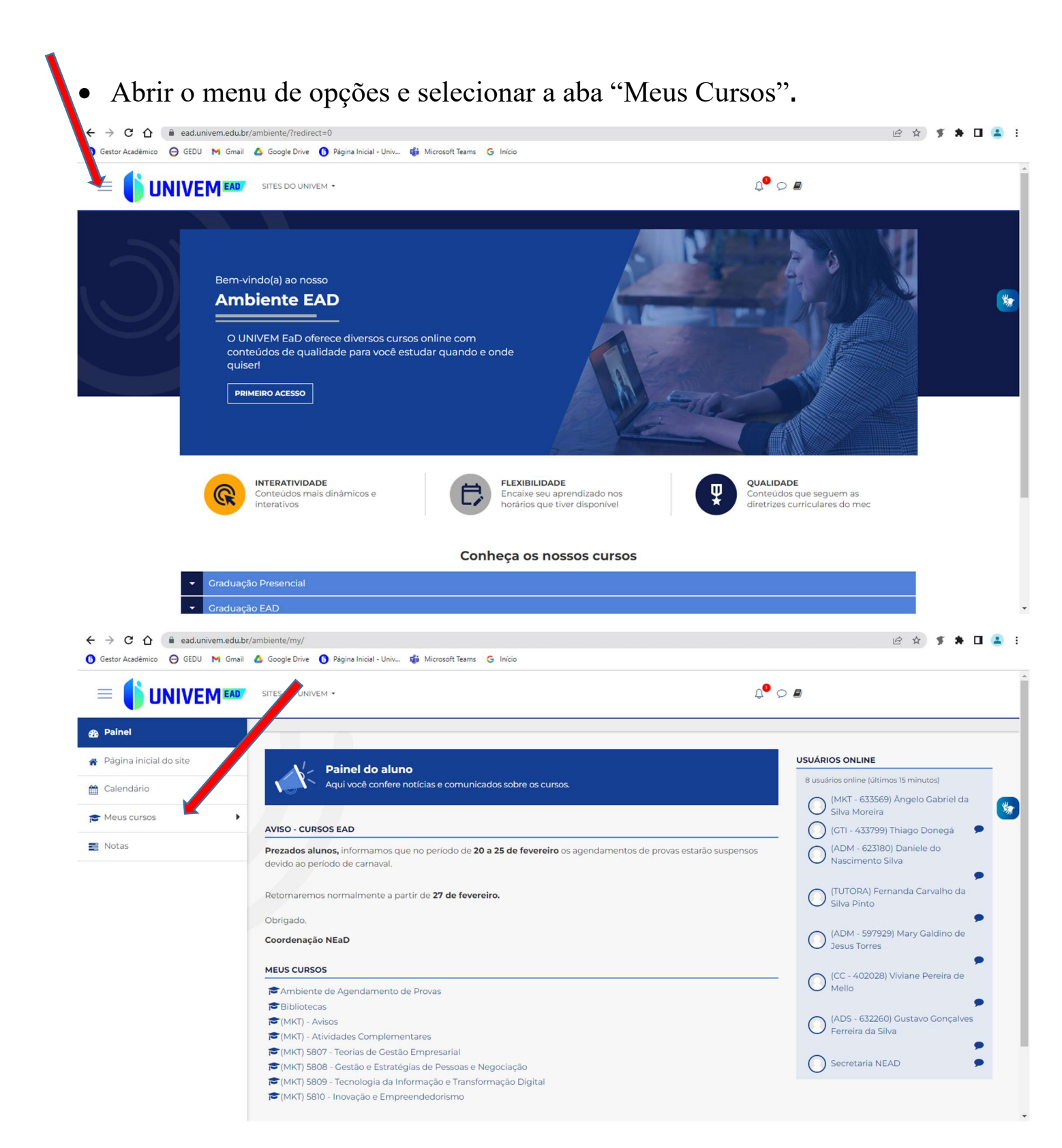

• Clicar sobre o tópico "Bibliotecas" e na página seguinte, escolher a opção "Revista dos Tribunais Online".

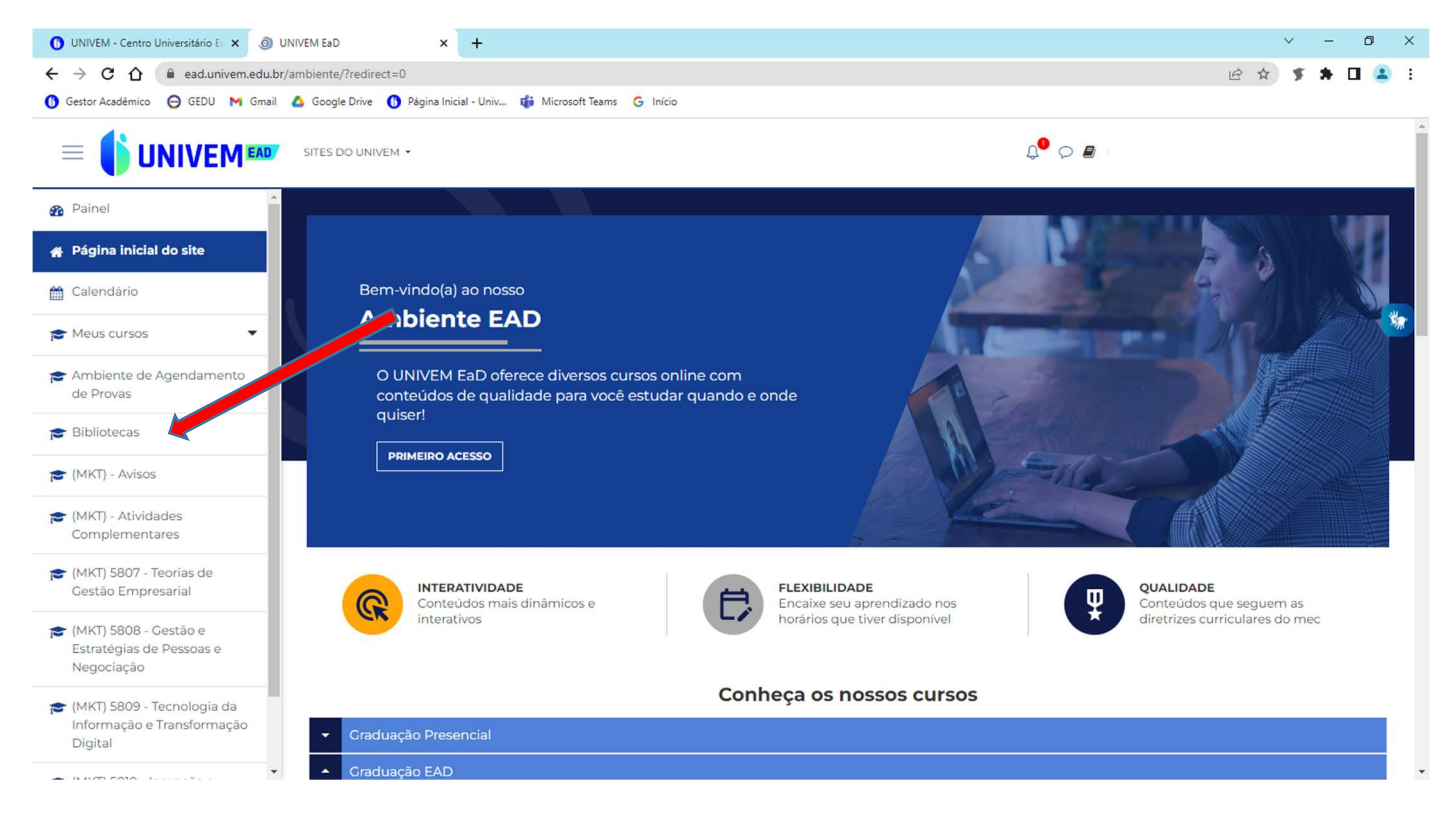

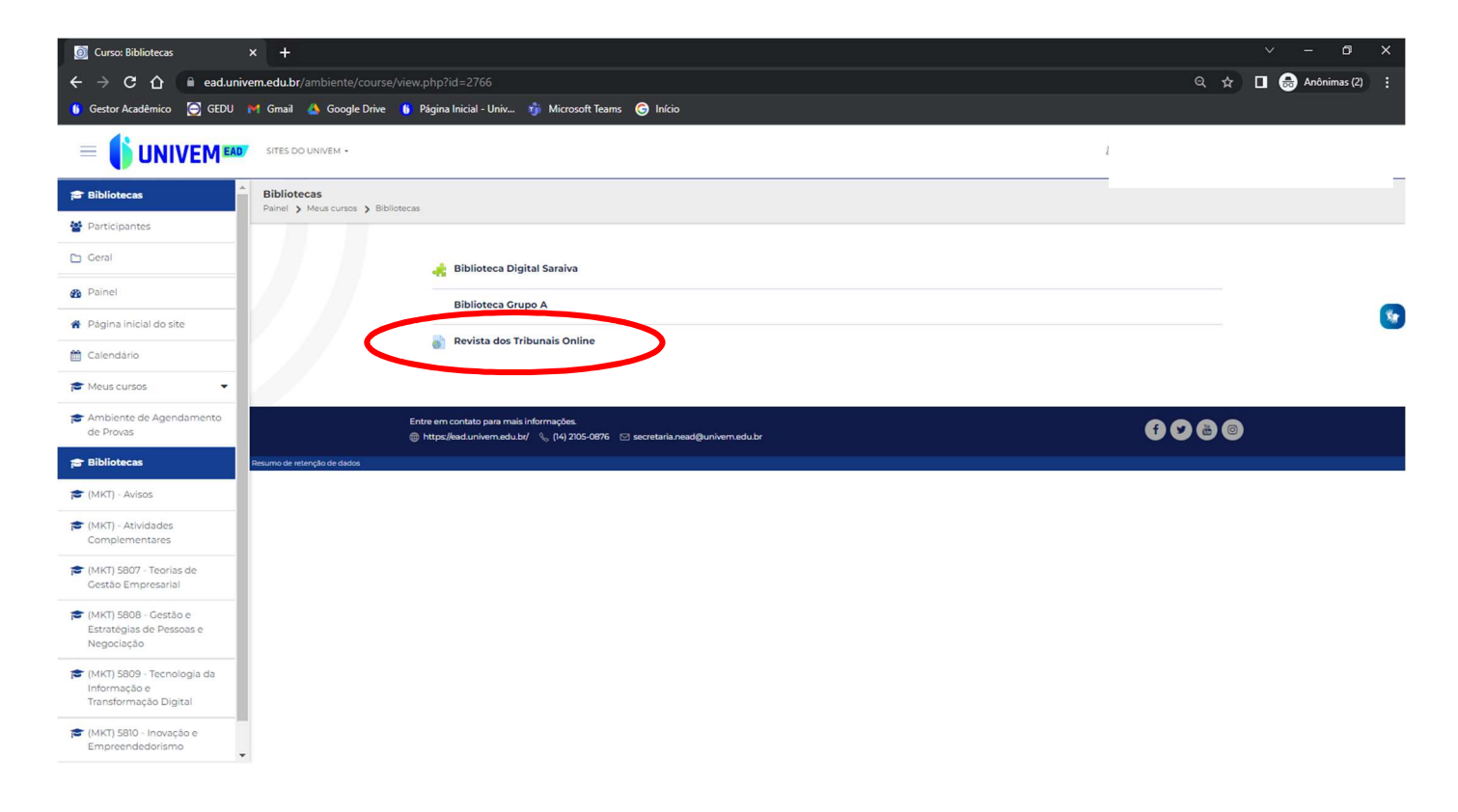

Pesquisas dentro do Portal- Resumo:

| Home   Revista dos Tribunais - Google Chrome                                                                                                    | - 🗆 ×                                       |
|----------------------------------------------------------------------------------------------------|---------------------------------------------|
| e revistadostribunais.com.br/maf/api/widgetshomepage?area-of-interest=wibrHome&stnew=true&default-home-label=Home&crumb-action=/api/widgetshomepage&default-label=Home                                                                                                    |                                             |
| REVISTA DOS TRIBUNAIS ONLINE <sup>®</sup>                                                                                                    |                                             |
| Bem-vindo: CENTRO UNIV EURÍPIDES DE MARILIA UNIVEM                                                                                                    | Primeira Hora Tutoriais Ajuda Serviços Sair |
| Home Doutrina Jurisprudéncia Legislação Súmulas / OJs / PNs Produtos Noticias JurisTendência Trabalhista Administrativo                                                                                                    |                                             |
| Home                                                                                                    |                                             |
| Crise econômica e soluções jurídicas 🕴 Pesentisar                                                                                                    | -                                           |
| Reflexões sobre o Novo Código de Processo Civil Home                                                                                                    |                                             |
| - O JUDICIÁRIO E O TEMA RECORRENTE Pesquisa no Índice                                                                                                    | 0                                           |
| Mauro Ponto Marques Pesquisa Livre Pesquisa Livre                                                                                                    |                                             |
| A previntancia do Novio De Viexa do Deservición entro Do Macasso Lina     (entre de la conseguiéncia do Anorea Secular Secular Se |                                             |
| - A ESSÉLICA DO HONORÁRIOS SUCUMBENCIAIS NO DIREITO BRASILEIRO A CONSTITUÇÃO FEDERAL DE 1988, O CÓDIGO DE PROCESSO CIVIL DE 1973, O PROJETO DO NOVO CÓDIGO DE PROCESSO CIVIL, A LEI 8.906/1994 E A LEI DISJ22/2022 Décio José Da Silva Ver mais                                                                                                    | Pesquisar Limpar campos                     |
| Destaques -                                                                                                    |                                             |
| Doutrina<br>SIMPER: FUNCIONAMENTO E UTILIZAÇÃO DA NOVA PLATAFORMA DE LOCALIZAÇÃO DE<br>BENS E ATIVOS DO CIU<br>Editorial RT                                                                                                    |                                             |
| INÍCIO DO CADASTRAMENTO DE INSTITUIÇÕES FINANCEIRAS NA PLATAFORMA<br>DOMICILO JUDICIAL ELETRÔNICO<br>Editoria NT                                                                                                    |                                             |
| UM CONSUMIDOR DIGITAL E SUPERENDIVIDADO: PELA APROVAÇÃO DO PL 3514/2015<br>Claudia Lima Marques                                                                                                    |                                             |
| Ver mak                                                                                                    |                                             |
| Meus Alertas =                                                                                                    |                                             |
| Atualmente não há buscas automáticas cadastradas                                                                                                    |                                             |

## • PESQUISA NO ÍNDICE

Em "Pesquisa no Índice", quando as primeiras letras forem digitadas, uma lista mostrará combinações exatas de termos relevantes que estão disponíveis para a pesquisa.

- Há possibilidade de se especificar ainda mais a pesquisa, através de um segundo campo;
- Uma vez selecionada a palavra-chave no primeiro campo "Pesquisa no Índice", um outro campo de busca surgirá, permitindo seguir os mesmos passos para selecionar outro termo de busca por palavra-chave.

| Pesquisar                                                                       |     |  |  |
|---------------------------------------------------------------------------------|-----|--|--|
| łome                                                                            |     |  |  |
| dano                                                                            | ×O  |  |  |
| dano                                                                            | × . |  |  |
| ação de reparação de <mark>dano</mark> ambiental                                |     |  |  |
| ação declaratória de inexistência de débito cumulada com perdas e danos         |     |  |  |
| agente nocivo à saúde <i>(Sinônimo: agente danoso à saúde)</i>                  |     |  |  |
| agravamento do <mark>dano</mark>                                                | 5   |  |  |
| atividade nociva ao meio ambiente (Sinônimo: atividade danosa ao meio ambiente) |     |  |  |
| avaria de bem ou mercadoria (Sinônimo: dano na mercadoria)                      |     |  |  |
| avaria de bem ou mercadoria (Sinônimo: dano no bem ou mercadoria)               |     |  |  |
| composição do <mark>dano</mark>                                                 |     |  |  |
| convenção de viena sobre responsabilidade civil por danos nucleares             |     |  |  |
| crime de dano                                                                   |     |  |  |
| dano à coletividade                                                             |     |  |  |
| Dano à coletividade                                                             |     |  |  |
| dano à honra                                                                    |     |  |  |
| Dano à honra                                                                    |     |  |  |

## • PESQUISA LIVRE

A "Pesquisa Livre" funciona com pesquisas por termos, e com o auxílio de conectores, sendo possível digitação de palavras separadamente (exemplo: dano moral), então, a plataforma irá automaticamente usar o conector "e" entre as palavras, retornando todos os documentos que contenham obrigatoriamente as duas palavras (exemplo: dano e moral).

| Pesquisar                                            | -             |
|------------------------------------------------------|---------------|
| Home                                                 |               |
| Pesquisa no Índice                                   | 0             |
| Pesquisa Livre                                       |               |
| ® Pesquisa Livre e/ou no Índice  ◎ Linguagem Natural |               |
| 🗹 Exibir contexto no resultado da pesquisa           |               |
| Pesquisar                                            | Limpar campos |

- Há também a opção de buscas avançadas, nas abas doutrina, jurisprudência, legislação e produtos (Códigos comentados).
- Verificar a aba Tutoriais para informações mais detalhadas sobre dicas de pesquisa, conforme figura abaixo:

| lenu –                                                                                                    |                                                                                 |                                                             |
|----------------------------------------------------------------------------------------------------|---------------------------------------------------------------------------------|-------------------------------------------------------------|
| Revistas                                                                                                    | Pesquisar Doutrina Pesquisa no Indice Pesquisa Livre                            | Critérios de Pesquisa<br>Idioma: Todos<br>Ano: Qualquer Ano |
| INTERS: FUNCIONAMENTO E UTILIZAÇÃO DA<br>OVA PLATAFORMA DE LOCALIZAÇÃO DE BENS E<br>TIVOS DO CIU<br>detonia RT<br>VIEGO DO CANCATEMANENTO DE INSTITUINÕES<br>INMICEIRAS NA PLATAFORMA DOMICÍLIO<br>DICIAL ELETRÓNICO<br>UDICIAL ELETRÓNICO<br>Atomia RT<br>M CONSUMIDOR DIGITAL E SUPERENDIVIDADO:<br>ELA ARROVIÇÃO DO LESTAÇÃO E | Titulo Autor Revistas Revistas Ano Pajona Inicial Poblic contextado da pesguisa |                                                             |
| Ver mais                                                                                                    | Pesquisar Limpar campos                                                         |                                                             |